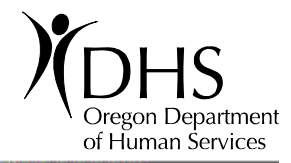

WEMS User Manual

# SMOKEFREE Oregon

## TABLE OF CONTENTS

| About WEMS                                      | 3  |
|-------------------------------------------------|----|
| Action Items                                    | 4  |
| Verify Complaint Wizard                         | 5  |
| Step 1: Search Database for Existing Business   | 5  |
| Step 2: Match Existing Business to Complaint    | 5  |
| Step 3: Search for the Business in Google       | 6  |
| Step 4: Associate Business with Complaint       | 6  |
| Step 5: Determine Complaint's Actionable Status | 7  |
| Step 6: Confirm Business/Complaint Association  | 8  |
| Search Complaints                               | 9  |
| Processing Complaints                           | 10 |
| Complaint Details                               | 10 |
| County Comments                                 | 10 |
| Printing Complaint Details                      | 10 |
| Generate Correspondence                         | 10 |
| Business View                                   | 11 |
| Parent Businesses                               | 12 |
| Non-WEMS Generated Correspondence               | 12 |
| Site Visits                                     | 12 |
| Entering Site Visits                            | 13 |
| Remediation Plans and Follow-up Visits          | 13 |
| Citations                                       | 13 |
| System Administration                           | 15 |
| ADminister Business                             | 15 |
| Administer Complaints                           | 15 |
| Exempt Businesses                               | 16 |
| Adding a new exempt business                    | 16 |
| Editing an existing exempt business             | 17 |
| Merge Businesses                                | 17 |
| Step 1: Merge duplicate businesses              | 17 |
| Step 2: Select businesses to merge              | 18 |
| Step 3: Revise the complaint statuses           | 19 |
| Manage Users                                    | 20 |
| Appendix A: Standardized Abbreviations          | 21 |
| Index                                           | 22 |

#### ABOUT WEMS

The Workplace Exposure Monitoring System (WEMS) is a statewide data system developed by the Tobacco Prevention and Education Program (TPEP) to track complaints of violation of the Indoor Clean Air Act (ICAA). As of January 1, 2009, the ICAA requires most indoor workplaces and public places to be smoke-free and prohibits smoking within 10 feet of doors, windows and air intake vents. Since the ICAA is a complaint-driven law, a complaint must be filed against a business to begin the enforcement process.

WEMS is an entirely web-based system, beginning with the online complaint form. Complaints of violation will be entered by the public using an online form on the TPEP website. The complaints will automatically be entered into WEMS and the appropriate county enforcement delegate will receive notification via email when a new complaint is registered. The delegate will then use WEMS to process and respond to the complaint. All that is needed to access WEMS is a compatible web browser; WEMS does not require any additional software.

There are many benefits to using a statewide data system to process complaints. WEMS allows for easier and more accurate tracking of complaints than spreadsheets and paper files. Since WEMS is web-based, data can be processed quickly and from multiple locations; reporting and data analysis can be done for a specific county or on a statewide basis. Additionally, WEMS will improve consistency in responding to complaints of violations and will assist users with accurately following the complaint response process.

WEMS will be maintained by TPEP. Questions and requests for technical assistance should be directed to the county's TPEP liaison. County users must complete a registration form, available from their TPEP liaison, before they will be granted access to WEMS. TPEP will assign a username and password after receiving the completed form signed by the user's supervisor or county administrator.

#### **ACTION ITEMS**

The Action Items tab displays unresolved complaints. County users can only view unresolved complaints for their county. TPEP users and administrators can view unresolved complaints from all counties.

The "View TPEP Complaints" link is available only to TPEP users and administrators. Click this link to display complaints for all counties with the "Citation" status.

Click on a column heading to sort a table by the data in the selected column.

Click on a complaint ID to process that complaint:

- Unverified Complaints launches the Verify Complaint wizard.
- Response Letters generates a Complainant Response or Initial Response letter.
- Site Visits/Remediation/Citation displays the Site Visit or Citation page for that complaint

| Unverified                                                         | Complaints                                                                                                    |                                                                                                    |                               |                                                                                                    |                                                                   |                                                                              |                                                          |                                                                       |                                          |     |
|--------------------------------------------------------------------|----------------------------------------------------------------------------------------------------|----------------------------------------------------------------------------------------------------|-------------------------------|----------------------------------------------------------------------------------------------------|-------------------------------------------------------------------|------------------------------------------------------------------------------|----------------------------------------------------------|-----------------------------------------------------------------------|------------------------------------------|-----|
| complaint                                                          | s not matche                                                                                                    | ed with Busir                                                                                                    | ness (verit                   | y within 5 busir                                                                                                    | iess da                                                           | /s of th                                                                     | e Complai                                                | nt Date)                                                              |                                          |     |
| Complaint I                                                        | D Co                                                                                                    | mplaint Date                                                                                                    | Bu                            | isiness Name                                                                                                    | Ad                                                                | dress                                                                        |                                                          | City                                                                  | Zip Code                                 |     |
| 17                                                                 | 09                                                                                                    | /22/2008                                                                                                    | Ap                            |                                                                                                    |                                                                   | ya Cent                                                                      | er                                                       | Deutland                                                              | _                                        | -11 |
|                                                                    |                                                                                                    |                                                                                                    |                               |                                                                                                    |                                                                   |                                                                              |                                                          |                                                                       |                                          |     |
| Nothing fou                                                        | D Complaint                                                                                                    | Date Busine                                                                                                    | ess Name                      | Address City Zip                                                                                                    | Code (                                                            | Generate                                                                     | d Date S                                                 | ent Date Haro                                                         | ICopy Filed Date                         |     |
| Nothing fou<br>nitial Res<br>Complaint                             | D Complaint<br>nd to display.<br>ponse Letter<br>Complaint                                                                                                    | Date Busine                                                                                                    | ass Name<br>I within 10<br>ne | Address City Zip<br>business days<br>Address                                                                                 | of the C                                                          | complai                                                                      | int Date)                                                | ent Date  Haro                                                        | ICopy Filed Date                         |     |
| Nothing fou<br>nitial Res<br>Complaint<br>ID                       | Complaint<br>nd to display.                                                                                                    | Date Busine                                                                                                    | ass Name                      | Address City Zip<br>business days<br>Address<br>4534 SE Belmont<br>St                                                        | of the C<br>City<br>Portland                                      | Code<br>97215                                                                | int Date S<br>Generated<br>Date                          | Sent Date                                                             | ICopy Filed Date HardCopy Filed Date     |     |
| Nothing fou<br>nitial Res<br>Complaint<br>ID<br>5                  | Complaint<br>nd to display.                                                                                                    | Date Busine<br>S Due (Send<br>Business Nam<br>Brass Knuckle<br>Test Pub                                                                                                    | a within 10                   | Address City Zip<br>business days<br>Address<br>4534 SE Belmont<br>St<br>1 Fake St                                           | of the C<br>City<br>Portland                                      | Complai                                                                      | Generated<br>Date                                        | Sent Date                                                             | ICopy Filed Date HardCopy Filed Date 8   |     |
| Nothing fou<br>nitial Res<br>Complaint<br>CD<br>5<br>8<br>14       | Complaint<br>to display.<br>Complaint<br>Date<br>09/13/2008<br>09/22/2008                                                                                                    | Date         Busine           rs         Due         (Send)           Business Nam         Brass Knuckling         Chevys Fresh Restaurant                                                              | a within 10<br>ne<br>e        | Address City Zip<br>business days<br>Address<br>4534 SE Belmont<br>St<br>1 Fake St<br>1951 NW 185th<br>Ave                   | of the C<br>City<br>Portland<br>Hillsborc                         | <b>Complai</b><br><b>Zip</b><br><b>Code</b><br>97215<br>97232<br>97124       | Generated<br>Date                                        | Sent Date           8         09/19/200           8         09/23/200 | Keepy Filed Date                         |     |
| Nothing fou<br>nitial Res<br>Complaint<br>CD<br>5<br>8<br>14<br>15 | Complaint           d to display.           complaint           complaint           Date           09/13/2008           09/19/2008           09/22/2008           09/22/2008 | Date         Busines           rs         Due         (Send)           Business Nam         Business Nam           Brass Knuckli         Test Pub           Chevys Fresh<br>Restaurant         Smokey's | a within 10<br>ne<br>e        | Address City Zip<br>business days<br>Address<br>4534 SE Belmont<br>St<br>1 Fake St<br>1951 NW 185th<br>Ave<br>444 Smokers Ln | o Code (<br>of the C<br>City<br>Portland<br>Hillsboro<br>Portland | Zip         Code           97215         97232           97124         77777 | Int Date S<br>Generated<br>Date 09/19/2000<br>09/22/2000 | Sent Date           8         09/19/200           8         09/23/200 | ICopy Filed Date HardCopy Filed Date 8 8 |     |

#### VERIFY COMPLAINT WIZARD

Click a Complaint ID under Unverified Complaints to launch the Verify Complaint Wizard.

#### STEP 1: SEARCH DATABASE FOR EXISTING BUSINESS

The complaint information is displayed in the Business Details section. Below the Business Details is a form that allows the user to specify criteria to use in a search to see if the business already exists in WEMS. Some fields in the form are auto-filled using the Business Details from the complaint. The first two criteria, "Business Name" and

"Address" are selected by default.

# To search for an existing business:

- 1. Click the checkbox to the left of the desired criteria.
- 2. Type the criteria value in the field.
- 3. Click Search For Business.

| ☑ | Business Name: Contains 🔽 Taco Bell |
|---|-------------------------------------|
|   | Address: Contains                   |
|   | Address 2:                          |
| ☑ | City: Portland                      |
|   | County: Multnomah 💌                 |
|   | Zip Code:                           |
|   | -                                   |
|   | Phone:                              |

Check the boxes for fields you want to search on

In this example, the "Business

Name" and "City" criteria have been selected for the search.

Click Cancel to return to the Action Items page.

#### STEP 2: MATCH EXISTING BUSINESS TO COMPLAINT

WEMS lists all businesses in the database that match the search criteria specified in Step 1. The list is displayed in the Search Results section at the bottom of the page.

# D Inactive businesses will not be displayed.

#### To associate a listed business with the complaint:

- 1. Click the checkbox in the same row as the desired business name.
- 2. Click Use Checked Business.

If the business is not listed in the search results, there are four options:

- Click Return to Step 1 to select new criteria for the search.
- Click Google Search to find the business information online.
- Click Enter New Business to add the business to WEMS
- Click Cancel to return to the Action Items page.

#### STEP 3: SEARCH FOR THE BUSINESS IN GOOGLE

Performing a Google search is the primary method for adding a business to WEMS if the database search in Step 2 does not return the correct result.

#### To search for a business using Google:

- 1. Type the business name and any address information provided in the business details in the field below the Google map (*example*: "Starbucks Portland OR").
- 2. Click Search.
- 3. Click the correct business from the list of matches displayed. That business's information will be used to auto-fill the form near the bottom of the page. **Note:** The first business listed is selected by default.
- 4. Click Use selected business.

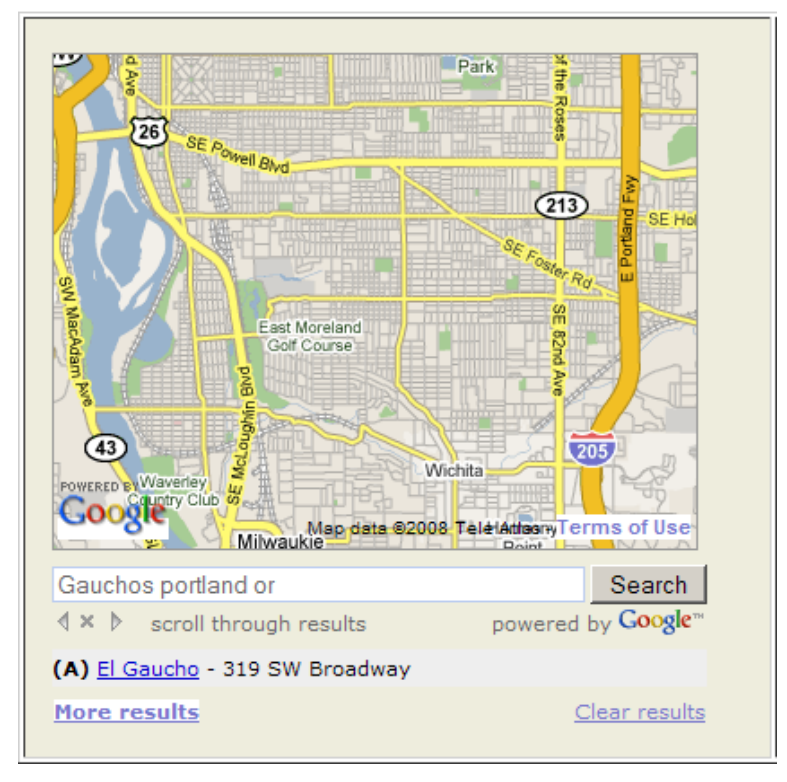

If the business is not listed in the search results, there are four options:

- Click Return to Step 1 to select new criteria for the search.
- Click Back to select a business from the WEMS database.
- Click Enter New Business to add the business to WEMS
- Click Cancel to return to the Action Items page.

#### STEP 4: ASSOCIATE BUSINESS WITH COMPLAINT

Business details are displayed in the top section. Check to make sure all the information is correct and in the appropriate format. When finished, click Associate Business.

6

**1** If the business was already in WEMS (see Step 2), the fields in the first column of the Enter Business Details section will be grayed out to indicate they are uneditable. Contact information for the business can still be updated on the Business View page. Contact TPEP if changes to the business details is needed.

If the listed business is not the correct one to associate with the complaint, there are three options:

- Click Return to Step 1 to select new criteria for the search.
- Click Back to return to the previous Step.
- Click Cancel to return to the Action Items page.

#### STEP 5: DETERMINE COMPLAINT'S ACTIONABLE STATUS

Based on the text submitted by the complainant, select the appropriate Nature of Complaint from the drop-down menu. If the complainant described a situation in which the business is not in violation of the ICAA, select Not Valid.

| Nat                   |                              |                                   |                | - |
|-----------------------|------------------------------|-----------------------------------|----------------|---|
| 18 Comp               | iaint Actionables 1 1 Yes    | If no, give reason: Select Reason |                | _ |
| Click to che          | ck list of exempt businesses |                                   |                |   |
|                       |                              |                                   |                |   |
| Additional Complaints | Associated with this Busines | 55<br>Complaint Status            | IRI. Sent Date |   |

#### To determine if a complaint is actionable:

- 1. Check the list of exempt businesses by clicking the "Click to check list of exempt businesses" link.
- 2. Determine if the complaint is actionable (if the business is in violation of the law):
  - a. If the complaint is not actionable because the business is exempt (for example, smoking cigarettes in a smoke shop), do not check the "Yes" box and select Exempt as the reason.
  - b. If the business is not exempt, but the complaint is not valid (the business is not in violation of the law), do not check the "Yes" box and select Not Valid as the reason the complaint is not actionable.
- 3. Determine if the business is in the Grace Period. If the complaint is valid, but the business is in the Grace Period, do not check the "Yes" box and select Grace Period as the reason the complaint is not actionable. The business is in the Grace Period if:
  - a. the IRL was sent within the last 5 business days.
  - b. the business is completing a remediation plan or awaiting citation (another compliant against the business has a status of site visit warranted,

7

remediation required, site visit denied, follow-up/violation, or follow-up visit denied).

- 4. If none of the above conditions apply, the complaint is actionable. Click the "Yes" check box.
- 5. Click Confirm.

If you are not able or ready to determine a complaint's actionable status, there are two options:

- Click Back to return to Step 4.
- Click Cancel to return to Action Items.

#### STEP 6: CONFIRM BUSINESS/COMPLAINT ASSOCIATION

If the information in the Business Details section is correct, click Done to complete the Verify Complaint wizard. If any information is incorrect, click Back to return to the previous Step, or click Cancel to return to Action Items.

#### SEARCH COMPLAINTS

The Search Complaints tab allows users to search for verified complaints using specified criteria. Select a value from a drop-down menu or type in a text box to include a field as search criteria. Click Submit when finished. The results are displayed in a table in the Results section at the bottom of the page. Click on a column heading to sort a table by the data in the selected column. Click on a Complaint ID to open the Complaint Details page for that complaint.

|                                | Action Items        | Process Complaint           | Search Complaints          | Reports                 |                    |
|--------------------------------|---------------------|-----------------------------|----------------------------|-------------------------|--------------------|
|                                |                     |                             |                            |                         |                    |
|                                |                     |                             |                            |                         |                    |
| Search Verified Complain       | ts                  |                             |                            |                         |                    |
| Search for verified complaints | using the search    | criteria below. To include  | a field in vour search, se | elect from the drop-dov | vn menu or fill in |
| he blank field. Click on "Subr | nit" and the result | s will display in the table | below.                     |                         |                    |
| Complaint ID                   |                     | C                           |                            |                         |                    |
| Complaint ID                   |                     | Comp                        | Dialnant Name Conta        |                         |                    |
| Complaint County   Multhom     | an 💌                | Parer                       | t Business Name Conta      | ins 💌                   |                    |
| Complaint Status All           |                     | Busin                       | ess Owner Conta            | ins 💌                   |                    |
| Business Type All              |                     | •                           |                            |                         |                    |
| Business Name Contains         | •                   |                             |                            |                         |                    |
| Business Address               |                     |                             |                            |                         |                    |
| Business City                  |                     |                             |                            |                         |                    |
| Business Zip                   |                     |                             |                            |                         |                    |
| Between Dates 07/28/2008       | and 09/26/2008      | 3                           |                            |                         |                    |
| Complaint owner All Owne       | rs 🔻                |                             |                            |                         |                    |
|                                | _                   |                             |                            |                         |                    |

#### **PROCESSING COMPLAINTS**

The Process Complaint tab is an umbrella for five different WEMS features: Complaint Details, Correspondence, Business View, Site Visit and Citation. Users access these pages by clicking a Complaint ID under the appropriate Action Item. Each page contains links to the other pages, allowing the user to navigate easily.

#### COMPLAINT DETAILS

The Complaint Details page displays:

- information about the complaint
- the business associated with the complaint
- the complaint's correspondence history.

### **D** This information cannot be edited from this page.

#### County Comments

County users can enter comments about the complaint in the text box at the bottom of the page. Click Save Comments when finished. A date and user ID stamp will be added to the comment.

## Past comments cannot be edited.

#### Printing Complaint Details

Click Print Complaint Details to print out the information displayed on the Complaint Details page.

#### GENERATE CORRESPONDENCE

The Generate Correspondence page provides templates for the Initial Response Letter and Complainant Letter, as well as a custom letter. The text editor allows the user to make changes to any letter.

#### To generate a letter:

1. Select the correct template from the Correspondence Type drop-down list.

**1** If the user clicked a Complaint ID link on the Action Items page to display the Generate Correspondence page, the appropriate template will already be selected.

- 2. Edit the letter as needed.
- 3. Click Print 🚔

**W** If random characters appear in the header and footer of the correspondence when printed, the print settings of the browser may need to be adjusted. Consult your local IT support personnel for assistance with browser settings.

4. Click Save

**①** The Initial Response Letter (IRL) must be sent within 10 business days of the complaint submitted date. WEMS does not track or provide reminders regarding this response time.

Correspondence history for the complaint is displayed at the bottom of the page. Correspondence dates are manually entered by the user, except for the Generated Date, which is automatically created when the Save button (see Step 4 above) is clicked.

## D Correspondence cannot be edited after a Sent Date is saved.

#### To enter a correspondence date:

- 1. Click the appropriate date field to display a calendar.
- 2. Click the correct date from the calendar.
- 3. Click Save.

If a mistake was made on a letter or a sent date was entered, but the letter was never actually sent, click the Discarded Correspondence check box and click Save. This will allow a new letter of the same type to be generated for the complaint.

## 1 A discarded letter can *NOT* be retrieved.

#### **BUSINESS VIEW**

The Business View page contains information related to the business, including all complaints associated with the business and a list of items kept in the hardcopy file. The top section of the Business View page displays contact information for the business, business contact and business owner.

Users can modify contact information and add comments about the business. Click "Save" when finished. The information displayed on the Business View page can be printed by clicking "Print Business View".

U Business information (name and address) cannot be changed. Contact TPEP if this information needs to be updated.

#### Parent Businesses

Some businesses may have a parent business. Contact information for that parent business can be entered on the Business View page. If the parent business is the primary contact, click the "Use Parent Business as Primary Contact" checkbox.

• Checking the "Use Parent Business as Primary Contact" box is for informational purposes only. Correspondence generated by WEMS will not automatically be addressed to the parent business. To address a letter to the parent business, the correct information must be manually entered into the document.

#### Non-WEMS Generated Correspondence

There may be times when it is necessary to generate complaint-related correspondence outside of WEMS. The Business View page provides a way to track any complaint-related correspondence with the Hardcopy File Log.

#### To enter non-WEMS generated correspondence into the Hardcopy File Log:

- 1. Select the correct Complaint ID from the drop-down list.
- 2. Type the Correspondence Title.
- 3. Click the Hardcopy File Date field to display the pop-up calendar.
- 4. Click the correct date on the pop-up calendar.
- 5. Click Add to Hardcopy File Log.

#### SITE VISITS

The Site Visit page contains information about site visits and follow-up visits related to the complaint. The Business Details section displays contact and complaint information for the business.

Businesses with multiple complaints may warrant a site visit. The dates and results of site visits are recorded in the form at the bottom of the Site Visit page.

#### To enter site visit information:

- 1. Click the desired "Date" field to display a calendar.
- 2. Click the desired date on the calendar.
- 3. Click the radio button that corresponds to the correct answer for each question.
- 4. Type comments in the County Comments text box, if necessary.
- 5. Click Save.

#### Entering Site Visits

A site visit must be conducted within 30 days of the subsequent complaint submitted date.

# **1** Dates beyond this time frame cannot be entered by county users. Please contact TPEP.

If the site visit was not conducted because the investigator was denied entry to the premises, comments explaining the denial must be entered in the County Comments section at the bottom of the page, and the case will be automatically assigned a status of "Citation" and an email notification will be sent to TPEP.

If a violation was found, the remediation plan completion date ("Remediation Date") will automatically enter a value equal to the Site Visit Date + 15 days. If no violation was found, the complaint is considered resolved.

#### Remediation Plans and Follow-up Visits

A follow-up visit must be conducted within 30 days of the remediation plan completion date.

# **D**ates beyond this time frame cannot be entered by county users. Please contact TPEP.

If the follow-up visit was not conducted because the investigator was denied entry to the premises, comments explaining the denial must be entered in the County Comments section at the bottom of the page. The case will be automatically assigned a status of "Citation" and an email notification will be sent to TPEP.

If the remediation plan was not completed, and/or other violations were found, the case will be automatically assigned a status of "Citation" and an email notification will be sent to TPEP. If the remediation plan was completed and no additional violations were found, the complaint is considered resolved.

#### CITATIONS

The top section of the Citation page displays the business details for the complaint. Below that is displayed all the complaints associated with the business.

The lower section of the page is the Citation form. The complaint ID, submitted date, and submitted text if the current complaint are displayed first, followed by the form fields.

**Only TPEP users may edit this form; county users can view information but cannot save any changes.** 

To set the complaint status to "Citation Issued":

- 1. Click the Hardcopy File Received from County Date field
- 2. Click the correct date on the calendar.
- 3. Click the Hardcopy File Reviews Completed DHS field.
- 4. Click the correct date on the calendar.
- 5. Click the Hardcopy File Reviews Completed DOJ field.
- 6. Click the correct date on the calendar.
- 7. Click the Citation Issued? Yes Date issued and put in Hardcopy file field.
- 8. Click the correct date on the calendar.
- 9. Click save.

#### To set the complaint status to "Citation not issued":

- 1. Click the Hardcopy File Received from County Date field
- 2. Click the correct date on the calendar.
- 3. Click the Hardcopy File Reviews Completed DHS field.
- 4. Click the correct date on the calendar.
- 5. Type the reason a citation was not issued in the Citation Issued? No Reason not issued field.
- 6. Click Save.

#### To set the complaint status to "Fine Received":

- 1. Click the Fine Received? Yes Date Received field.
- 2. Click the correct date on the calendar.
- 3. Click Save.

14

#### SYSTEM ADMINISTRATION

WEMS includes several system administration tools available only to TPEP administrators.

|         | Action Items      | Process Complaint      | Search Complaints      | Reports    | Sys Administration  |        |
|---------|-------------------|------------------------|------------------------|------------|---------------------|--------|
| Adminis | ter Bus   Adminis | ster Complaints   Exem | npt Businesses   Merge | Businesses | Manage Users   Help | Logout |

#### ADMINISTER BUSINESS

The Administer Business page is accessed by clicking the Administer Business link on the Process Complaint tab. The link appears when a user is logged in as a system administrator.

| Administer Business                                                                             |
|-------------------------------------------------------------------------------------------------|
| Type your changes below and click Save to modify the Business Name, Address, and/or the County. |
| Business* Kells Irish Restaurant & P                                                            |
| Address* 112 SW 2nd Ave                                                                         |
| Address 2                                                                                       |
| City* Portland                                                                                  |
| Zip Code* 97204 - 1111                                                                          |
| County* Multnomah                                                                               |
| ☑ Check if the business is Active Uncheck if the business is Inactive (out of business)         |
| Save                                                                                            |

A WEMS system administrator can use the Administer Business page to modify a business details: business name, address, city, zip code and county. This is the only place where this information can be modified once a business has been added to WEMS.

The Administer Business page can also be used to make a business active or inactive. If the checkbox at the bottom of the form is empty, the business is inactive. Click the checkbox to add or remove the checkmark.

When all changes to the business are complete, click Save.

#### ADMINISTER COMPLAINTS

The Administer Complaints page is accessed by clicking the Administer Complaints link on the Process Complaint tab. The link appears when a user is logged in as a system administrator.

Business details and all complaints associated with the business are displayed on the Administer Complaints page. Click a complaint ID from the table to select that complaint. The complaint details then appear in the form at the bottom of the page. The administrator can modify a complaint status, the nature of the complaint, whether the complaint is actionable, the reason it is non-actionable, and if the complaint is the first valid complaint against the company.

| minister<br>Business D | Complaints        |                          |                             |                              |                          |                           |  |  |
|------------------------|-------------------|--------------------------|-----------------------------|------------------------------|--------------------------|---------------------------|--|--|
| Business [             |                   |                          |                             |                              |                          |                           |  |  |
|                        | )etails           |                          |                             |                              |                          |                           |  |  |
|                        | Business Nam      | ie: Kells Irish Restaura | nt & Pub                    |                              | Business Status: A       | ctive                     |  |  |
|                        | Addres            | s: 112 SW 2nd Ave        |                             | Type of Business: Bar/Tavern |                          |                           |  |  |
|                        | Address           | 2:                       |                             |                              | Business Phone: (5       | 03)227-4057               |  |  |
|                        | Cit               | t <b>y:</b> Portland     |                             |                              | Contact Name:            |                           |  |  |
|                        | Zip Cod           | le: 97204 -1111          |                             |                              | Contact Email:           |                           |  |  |
|                        | Count             | t <b>y:</b> Multnomah    |                             |                              | Business Owner:          |                           |  |  |
| Complaint<br>ID        | Complaint<br>Date | Complaint Status         | Nature of<br>Complaint      | Is Complaint<br>Actionable?  | Non-actionable<br>Reason | First Valid<br>Complaint? |  |  |
| ID<br>1                | Date              | Initial complaint        | Complaint<br>Smoking inside | Actionable?                  | Reason                   | Complaint?                |  |  |
|                        |                   | received                 | 1                           |                              |                          |                           |  |  |
|                        |                   |                          | _                           |                              |                          |                           |  |  |
| 13                     | 11/03/2008        | Follow-up/violation      | Smoking inside              | Yes                          |                          | Yes                       |  |  |

When all changes to the business are complete, click Save.

#### EXEMPT BUSINESSES

The Exempt Businesses page is accessed by clicking the Exempt Businesses link on the Process Complaint tab. The link appears when a user is logged in as a system administrator and is on either the Administer Business or Administer Complaints page.

#### Adding a new exempt business

Fill out the fields below the Search Results section to add a new exempt business. Fields with an asterisk ("\*") by their names are required fields. Click Save when finished.

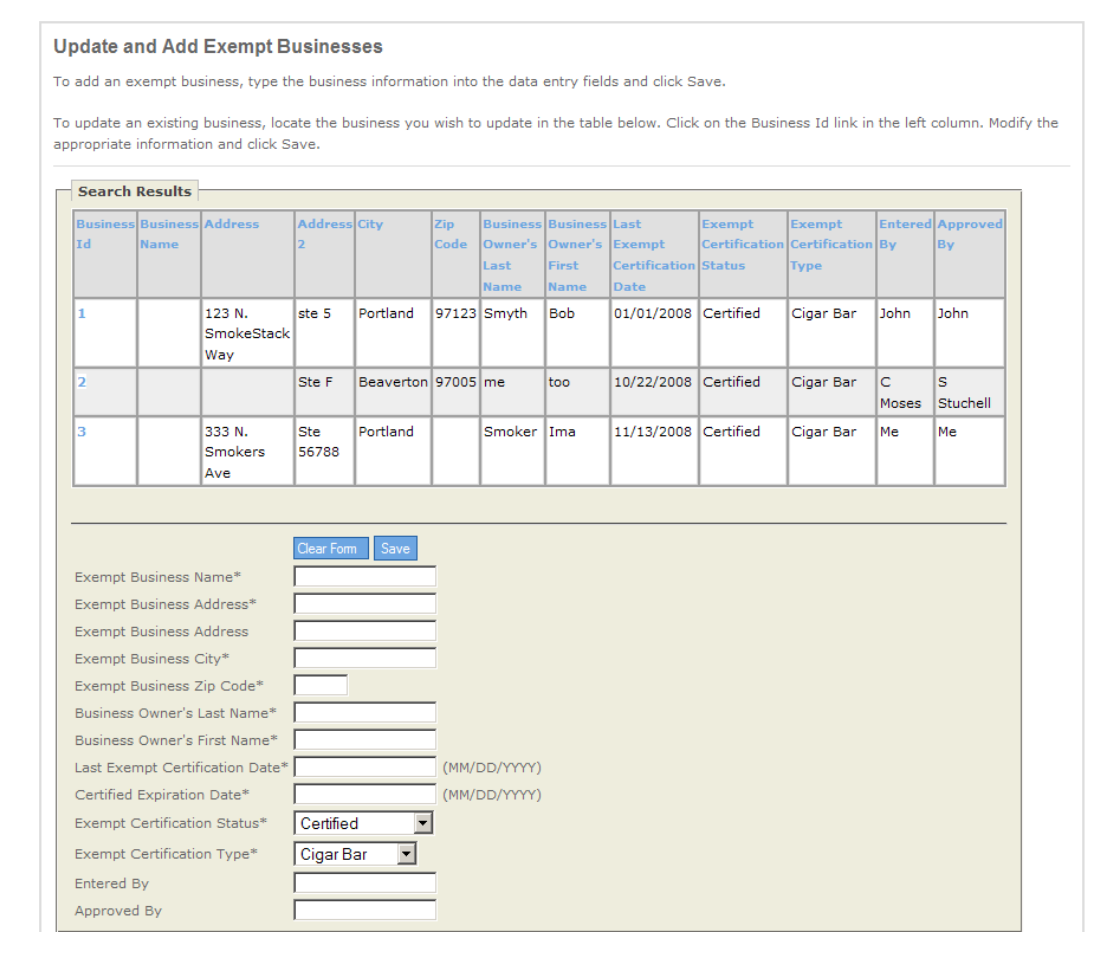

#### Editing an existing exempt business

Existing exempt businesses are listed in the Search Results section. Click the business ID to display the business details in the form fields. Edit the fields and click Save when finished.

#### MERGE BUSINESSES

Businesses that have been entered in WEMS more than once due to discrepancies in business name or address need to be merged. The Merge Businesses page is accessed by clicking the Merge Businesses link on the Process Complaint tab. The link appears when a user is logged in as a system administrator and is on either the Administer Business or Administer Complaints page.

### <sup>1</sup>Merging businesses is final and cannot be reversed.

#### Step 1: Merge duplicate businesses

The first step in merging businesses is to search for the two businesses to merge. The merge duplicate businesses page contains two search forms. Search form A is used to find the duplicate business; search form B is used to find the business being merged to.

#### To search for duplicate businesses:

- 1. Select the criteria for searching in column A
- 2. Click Search For Business
- 3. Select the criteria for searching in column B
- 4. Click Search For Business

The results from each search will be displayed in tables at the bottom of the page.

| e the sear<br>UST be in ( | ch criteria below to searcl<br>column B. Print the busine | n for the busines<br>ss views before | ses to mer<br>clicking on | ge. Select one<br>Merge Busine | business in eac<br>ss. | h column. The busin    | ess with the first IRL S | ent Dat  |
|---------------------------|-----------------------------------------------------------|--------------------------------------|---------------------------|--------------------------------|------------------------|------------------------|--------------------------|----------|
|                           |                                                           |                                      |                           |                                |                        |                        |                          |          |
|                           |                                                           |                                      |                           |                                |                        |                        |                          |          |
| . This bus                | iness will be merged in                                   | nto the busines                      | s in colun                | nn B. B. T                     | his Business M         | IUST have first IR     | L sent Date.             | -        |
| M Busin                   | ess Name: Contains                                        | •                                    |                           |                                | Business Nam           | ne: Contains 💌         | kell                     |          |
| $\overline{\vee}$         | Address: Contains                                         | •                                    |                           |                                | Addre                  | ss: Contains 💌         |                          |          |
|                           | Address                                                   | 2:                                   |                           |                                | 1                      | Address 2:             |                          |          |
|                           | Cit                                                       | y:                                   |                           |                                | 1                      | City:                  |                          |          |
|                           | Count                                                     | y: Multnom                           | nah 💌                     |                                |                        | County:                | Multnomah 💌              |          |
|                           | Zip Cod                                                   | e:                                   |                           |                                | 1                      | Zip Code:              |                          |          |
|                           | Business Phon                                             | e:                                   |                           |                                | 1                      | Business Phone:        |                          |          |
|                           |                                                           |                                      |                           |                                | Search Fo              | r Business Return to S | tep1 Cancel              |          |
|                           |                                                           |                                      |                           |                                |                        |                        |                          |          |
| rging the                 | se businesses is final and                                | cannot be revers                     | ed. Print ti              | ne Business Vi                 | ews for the sele       | cted businesses befo   | ore proceeding. When y   | you're s |
| u want to<br>Isiness ti   | proceed with the merge,<br>o merge from:                  | click Merge Busir                    | iesses.                   | Bus                            | iness to mera          | e to:                  |                          |          |
| heck                      | Business Name                                             | Address                              | City                      | Zip Che                        | ck Business            | Business Name          | Address City Z           | ip Code  |
| usiness                   |                                                           |                                      |                           | Code Not                       | hing found to dis      | splav.                 |                          |          |
|                           | Kells Irish Restaurant<br>& Pub                           | 112 SW 2nd<br>Ave                    | Portland                  | 97204                          |                        |                        |                          |          |
|                           | 1                                                         | 112 SW 2nd                           | Portland                  | 97204                          |                        |                        |                          |          |
| 0                         | Kells Irish Restaurant<br>& Pub                           | Ave                                  |                           |                                |                        |                        |                          |          |

#### Step 2: Select businesses to merge

A search for duplicate businesses may return more than one business per column in Step 1. Step 2 allows the administrator to select the correct businesses for the merge from two drop-down menus (one for each column from Step 1). When the correct businesses are selected, click Merge Businesses.

Additional options on this page also include returning to Step 1 or canceling the merge wizard. Click the Print Business View button to open a new window that contains the business details for both selected businesses.

| Step 2. Sel              | ect Businesses to               | Merge                |             |             |                   |                                 |                      |             |             |
|--------------------------|---------------------------------|----------------------|-------------|-------------|-------------------|---------------------------------|----------------------|-------------|-------------|
| he lists below<br>olumn. | v contain all of the busine     | esses in the data    | base that r | match yo    | ur search criter  | ia. Use the drop downs          | to select a busin    | ess from ea | ich         |
|                          |                                 |                      |             |             |                   |                                 |                      |             |             |
|                          |                                 |                      |             |             |                   |                                 |                      |             |             |
|                          | Select Business I               | d to merge fr        | om:         |             |                   | Select Business                 | ld to merge to       | D:          |             |
|                          | ID: 4, Kells Irish Res          | staurant & Pub       | •           |             |                   | ID: 4, Kells Irish Res          | taurant & Pub        | •           |             |
|                          |                                 | [                    | Merge Busin | iesses R    | letum to Step1    | Cancel                          |                      |             |             |
| Business to              | o merge from:                   |                      |             |             | Business to       | o merge to:                     |                      |             |             |
| Check<br>Business        | Business Name                   | Address              | City        | Zip<br>Code | Check<br>Business | Business Name                   | Address              | City        | Zip<br>Code |
| 4                        | Kells Irish Restaurant<br>& Pub | 112 SW 2nd<br>Ave    | Portland    | 97204       | 4                 | Kells Irish Restaurant<br>& Pub | 112 SW 2nd<br>Ave    | Portland    | 97204       |
| 10                       | Kells Irish Restaurant<br>& Pub | 112 SW 2nd<br>Ave    | Portland    | 97204       | 10                | Kells Irish Restaurant<br>& Pub | 112 SW 2nd<br>Ave    | Portland    | 97204       |
| 8                        | Kellsey's                       | 5610 N<br>Lombard St | Portland    | 97203       | 8                 | Kellsey's                       | 5610 N<br>Lombard St | Portland    | 97203       |

#### Step 3: Revise the complaint statuses

All complaints associated with the duplicate business are added to the merged business. Step 3 allows the administrator to revise the status of all complaints associated with the merged business, except for the complaint with the earliest Initial Response Letter Sent Date.

#### To revise a complaint status:

- 1. Click the complaint ID of the desired complaint.
- 2. Select the correct complaint status from the drop-down menu.

| Step 3. Revis                                         | e the Compla                          | int Statuses                                             |                   |                                           |                                           |                         |                                                         |                  |
|-------------------------------------------------------|---------------------------------------|----------------------------------------------------------|-------------------|-------------------------------------------|-------------------------------------------|-------------------------|---------------------------------------------------------|------------------|
| The status of the<br>modified by clicki<br>complaint. | complaint with th<br>ng on the compla | e first IRL Sent Date may<br>int ID link in the table be | / not l<br>low. L | be changed from IR<br>Jpdate the Actionab | L Sent. Complaint s<br>le checkbox and No | tatuses fo<br>n-Actiona | or all other complaints ma<br>ble Reason as appropriate | y be<br>e for ea |
| Complaint with                                        | the first IRL Se                      | ent Date                                                 |                   |                                           |                                           |                         |                                                         |                  |
| Complaint ID                                          | Con                                   | plaint Date                                              |                   | Complaint Status                          |                                           | Nature o                | f Complaint                                             |                  |
| 29                                                    | 11/                                   | 05/2008                                                  |                   | IRL sent                                  |                                           | Smoking                 | ; inside                                                |                  |
| 31                                                    | 10/05/2008                            | Site visit warranted                                     | 10 fo             | oot rule violation                        | true                                      |                         |                                                         |                  |
|                                                       | ·                                     | 1                                                        | -                 |                                           |                                           |                         |                                                         | =                |
| Make changes                                          | for complaint ID                      | 31, then click Save.                                     |                   |                                           |                                           |                         |                                                         |                  |
| Complaint Sta                                         | tus Site                              | visit warranted                                          |                   |                                           |                                           |                         |                                                         |                  |
| Is Complaint A                                        | Actionable? 🔽                         |                                                          |                   |                                           |                                           |                         |                                                         |                  |
| Non-actionable                                        | e Reason Sele                         | ct Reason                                                |                   |                                           | -                                         |                         |                                                         |                  |
|                                                       |                                       | Save                                                     |                   |                                           |                                           |                         |                                                         |                  |
|                                                       |                                       |                                                          |                   |                                           |                                           |                         |                                                         |                  |
|                                                       |                                       |                                                          |                   | Finish Merge                              |                                           |                         |                                                         |                  |

Click the "Is Complaint Actionable?" checkbox if it is necessary to change the complaint's actionable indicator. If the complaint is non-actionable, be sure to select the

appropriate reason from the Non-actionable Reason drop-down. Click save when all changes are complete.

Repeat the revision process for each complaint that needs to be edited. When all the complaints have been revised, click Finish Merge. Click Return to start the Merge Business Wizard again.

#### MANAGE USERS

The Manage Users page is accessed by clicking the Manage Users link on the Process Complaint tab. The link appears when a user is logged in as a system administrator.

| User List                                     |            |           |                         |  |  |  |  |  |  |
|-----------------------------------------------|------------|-----------|-------------------------|--|--|--|--|--|--|
| Click on username link to edit user. Add User |            |           |                         |  |  |  |  |  |  |
| User Name                                     | First Name | Last Name | Email                   |  |  |  |  |  |  |
| clackamas                                     | Clackamas  | County    | clackamas@clackamas.gov |  |  |  |  |  |  |
| klamath                                       | Klamath    | County    | klamath@klamath.gov     |  |  |  |  |  |  |
| umatilla                                      | Umatilla   | County    | umatilla@umatilla.gov   |  |  |  |  |  |  |
| wheeler                                       | Wheeler    | County    | wheeler@wheeler.gov     |  |  |  |  |  |  |

A list of users is displayed on the Manage Users page. Administrators can edit existing users by clicking the user name. A User Details form is displayed with the user information in the form fields. Click Save when the changes are complete, or click Delete to delete the user.

Click Add User to display a blank User Details form. Fill out the form and click Save to add the new user.

| User Details       | )                               |
|--------------------|---------------------------------|
| Please fill in use | er's information below.         |
| Note: altering u   | ser information will affect the |
| User Name          |                                 |
| Email*             |                                 |
| First Name*        |                                 |
| Last Name*         |                                 |
| User County*       | Select County 💌                 |
| User role*         | ROLE_USER                       |
| Password:          |                                 |
|                    | Save Cancel                     |

#### **APPENDIX A: STANDARDIZED ABBREVIATIONS**

To ensure that all addresses in WEMS are standardized, capitalize the first letter only of street suffixes and secondary unit designators and do not use punctuation. Capitalize both letters of directional abbreviations.

#### **Examples:**

- Avenue = Ave
- Boulevard = Blvd
- Court = Ct
- Drive = Dr
- Lane = Ln
- Parkway = Pkwy
- Place = Pl
- Street = St
- Terrace = Ter
- Way = Way
- Building = Bldg
- Department = Dept
- Suite = Ste
- Northeast = NE
- Northwest = NW
- Southeast = SE
- Southwest = SW

### INDEX

| action items                                                                                                    | 4,7         | , 8 |
|----------------------------------------------------------------------------------------------------|-------------|-----|
| page 5                                                                                                    | 6, 6,       | 10  |
| tab                                                                                                    |             | . 4 |
| add user                                                                                                    |             | 20  |
| administer business 15                                                                                            | 16          | 17  |
| link                                                                                                    | 10,         | 15  |
| nage                                                                                                    | •••••       | 15  |
| administer complaints                                                                                             | •••••       | 15  |
|                                                                                                    | •••••       | 15  |
| 1111K                                                                                                    |             | 13  |
| page                                                                                                    | 10,         | 17  |
| business                                                                                                    | 15,         | 1/  |
| associate                                                                                                    | •••••       | . 6 |
| contact                                                                                                    | •••••       | 11  |
| details 5, 6, 8, 12, 15,                                                                                          | 16,         | 18  |
| enter new                                                                                                    | 5           | , 6 |
| existing                                                                                                    |             | . 5 |
| ID                                                                                                    |             | 16  |
| name5, 6,                                                                                                    | 15,         | 17  |
| owner                                                                                                    |             | 11  |
| search for                                                                                                    |             | . 5 |
| business view                                                                                                    |             | 11  |
| page                                                                                                    | 6.          | 11  |
| print                                                                                                    |             | 18  |
| citation                                                                                                    | 7           | 13  |
| form                                                                                                    | ••••,       | 13  |
| nage                                                                                                    | <br>Д       | 13  |
| complainant                                                                                                    | ,           | 7   |
| response letter                                                                                                   | ······<br>1 | 10  |
| $\begin{array}{c} \text{response retter} \\ \text{acmulaint} \\ 2 \\ 4 \\ 5 \\ 6 \\ 7 \\ 10 \\ 12 \\ \end{array}$ | 4,          | 10  |
| complaint 5, 4, 5, 0, 7, 10, 15,                                                                                  | 15,         | 19  |
|                                                                                                    |             | 10  |
| ID 4, 9, 10, 11, 13,                                                                                              | 15,         | 19  |
| is actionable                                                                                                    | 7,          | 15  |
| nature of                                                                                                    | 7,          | 15  |
| status                                                                                                    | 15,         | 19  |
| submitted date                                                                                                    | 10,         | 13  |
| correspondence                                                                                                    | 10,         | 11  |
| dates                                                                                                    |             | 10  |
| discarded                                                                                                    |             | 10  |
| history                                                                                                    |             | 10  |
| type                                                                                                    |             | 10  |
| county                                                                                                    | 3.4         | , 9 |
| comments 10.                                                                                                    | 12.         | 13  |
| users                                                                                                    | 10.         | 13  |
| duplicate businesses                                                                                              | - ~,        | 18  |
|                                                                                                    | •••••       | 10  |

| exempt businesses 7, 16              |
|--------------------------------------|
| page 16                              |
| follow-up visit 12, 13               |
| generate correspondence page 10      |
| generated date 10                    |
| google search                        |
| grace period7                        |
| hardcopy file 11                     |
| date11                               |
| field 13                             |
| log11                                |
| ICAA                                 |
| Indoor Clean Air Act 3               |
| initial response letter 4, 10        |
| sent date 19                         |
| manage users                         |
| link 20                              |
| page 20                              |
| merge businesses 17, 18              |
| link 17                              |
| page 17                              |
| wizard 19                            |
| parent business 11                   |
| process complaint tab 15, 16, 17, 20 |
| remediation plan7                    |
| completion date 13                   |
| search results                       |
| sent date 10                         |
| site visit                           |
| date13                               |
| page                                 |
| standardized abbreviations           |
| system administrator 15, 16, 17, 20  |
| Tobacco Prevention and Education     |
| Program                              |
| TPEP                                 |
| liason                               |
| users                                |
| website                              |
| user details form                    |
| verify complaint wizard 4, 8         |
| WEMS                                 |
| Workplace Exposure Monitoring System |
|                                      |
|                                      |